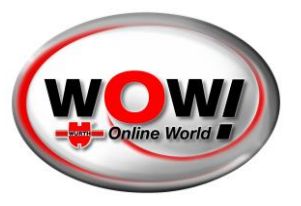

### User guide for the WOW! Security Gateway Portal

| CONTENT                               |    |
|---------------------------------------|----|
| Accessibility                         | 1  |
| Login                                 | 1  |
| Register                              | 2  |
| Authentication method                 | 3  |
| Register on Phone                     | 4  |
| Continue registration on the computer | 5  |
| Dashboard                             | 6  |
| Profile                               | 7  |
| Company                               | 7  |
| Brands                                | 10 |
| Settings                              | 11 |

### ACCESSIBILITY

The WOW! Security Gateway Portal is accessible from the WOW! Diagnosis Software. You need to have a WOW! Diagnosis device (Snooper+ or (recommended) a LOOQER). You also need a valid license for the diagnosis software.

Open "Settings/General/Security Gateway Portal (SGP)" and use the available link. During diagnosis with a Security Gateway protected vehicle a connection screen appears and present also a link to the SGP.

We recommend the registration before you have the first contact to SGW protected vehicles.

| <ul> <li>W22W3 1 87.03</li> </ul> |                                                                                                    |                  |             |            | n ×        | <ul> <li>wowinoogr sisso -201002, www.</li> </ul> |                                                                                                    |                                                                                                    | n ×                       |
|-----------------------------------|----------------------------------------------------------------------------------------------------|------------------|-------------|------------|------------|---------------------------------------------------|----------------------------------------------------------------------------------------------------|----------------------------------------------------------------------------------------------------|---------------------------|
| wowi                              | * * * * *                                                                                                    |                  |             | ///// ×    | : @ @ ?    | General Configurations                            | Security Gateway Portal (SGI                                                                                                    | Propose faced res                                                                                                    | intelleres.               |
| Mindle                            | S VIN Mercedes Benz                                                                                                    | - E-Class (213)  | [1          | 6-21] 2021 | Petrol     | Company data                                      | The particulars of with clo functions against unauthorized access<br>for measurement according to the first function with                                                                                                    | s and manipulation is a key challenge for all carmanufacturers. You<br>be Security Colocom Partial CCCP . The vectories that the carments |                           |
| Diagnosis O >                     | Active brake assist - Active brake assist (FC                                                                                                    | W / MRR223)      |             |            | - <b>b</b> | Management of mechanics                           | assigned basis on the volucion<br>We compare<br>- Excluded data and have been proved for and record                                                                                                    | man work of the                                                                                                    |                           |
| L'impection +                     | Security Gate                                                                                                    | way Portal (SGP) |             |            |            | Version overview<br>Registration                  | Obstated, that the internation context is transfere with     The data is encrypted and can only be read by automatic                                                                                                    | d part operits.                                                                                                    | 0°0                       |
| () Repair Times                   | Login                                                                                                    |                  |             |            |            | Reset settings                                    | energies in producting of a control of these faces a period of the<br>worked on.<br>City Distance Control of the Control of the Control of the<br>City Distance Control of the Control of the Control of the<br>Control of the Control of the Contr | and palmer D dealers (12 and pasper), doing barrier of                                                                                    | aty set                   |
| D Traubleshooting                 | EALA<br>Processor                                                                                                    | Pass             | word        |            |            | Online update                                     |                                                                                                    |                                                                                                    |                           |
|                                   | Uniter and and a second second s | 98001668(7       |             | Lato       |            | Beguint<br>Becunity Gateway Portai (50P)          |                                                                                                    | Ser                                                                                                    | curity Gateway Portal (SG |
|                                   | -                                                                                                    | (##)             | 0. <b>#</b> | -          | 1          | Close                                             |                                                                                                    |                                                                                                    |                           |

### LOGIN

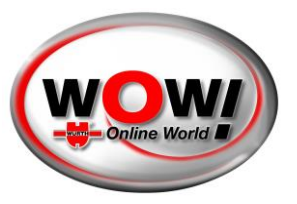

You will be greeted by a login screen. You can also access the login screen via the menu bar at the top right corner. Your computer's operating system automatically selects the language. If necessary, you can choose your preferred language in the upper field.

If you already have an account, it is as simple as signing in. If this is your first time however, you need to register an account and create a company.

The process looks a bit different if someone has invited you to an existing company. In that case an email with instructions has been sent to you.

| a a a a a a a a a a a a a a a a a a a                      | 1114                                | English 🗸                         | Date: 2021-11-08 07:32:16 UTC |
|------------------------------------------------------------|-------------------------------------|-----------------------------------|-------------------------------|
| 1. 1. 1. 1. 1. 1. 1. 1.                                    | 1118                                | Swedish                           |                               |
| ha lateration                                              | 1888                                | Norwegian                         |                               |
|                                                            |                                     | Finnish                           |                               |
|                                                            |                                     | English                           |                               |
|                                                            |                                     | French Lot                        |                               |
| (                                                          |                                     | German                            |                               |
|                                                            |                                     | Dutch                             |                               |
| wow                                                        |                                     | Spanish                           |                               |
|                                                            |                                     | Italian                           |                               |
|                                                            |                                     | Greek                             |                               |
| Login                                                      |                                     | Russian                           |                               |
| Add, remove or change<br>the Security Gateway us<br>portal | roles for users in<br>er management | Portuguese<br>Hungarian<br>Danish |                               |
| Email                                                      |                                     | Croatian<br>Czech                 |                               |
| Password                                                   | •                                   | Turkish<br>Bulgarian              |                               |
| Forgot password?                                           | Login                               |                                   | 1                             |
| Register                                                   |                                     |                                   |                               |
| Out any invite 0                                           | Desister                            |                                   |                               |

### REGISTER

To register, you need to fill in your personal information. It is important that the details match your identification document (ID Card, passport or driver license), as you will need to identify with one of those later on.

Only the fields with stars (\*) are required.

<u>Urgent:</u> Please remind this username and password, it will be necessary for further Security Gateway Login in WOW software.

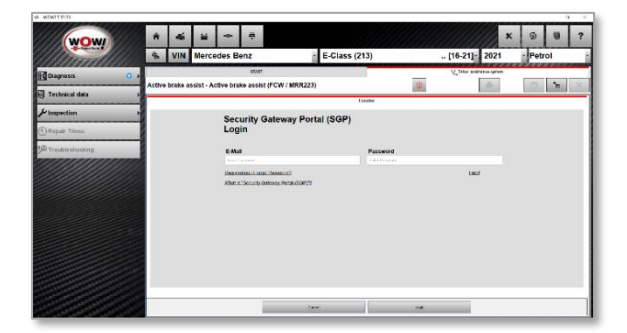

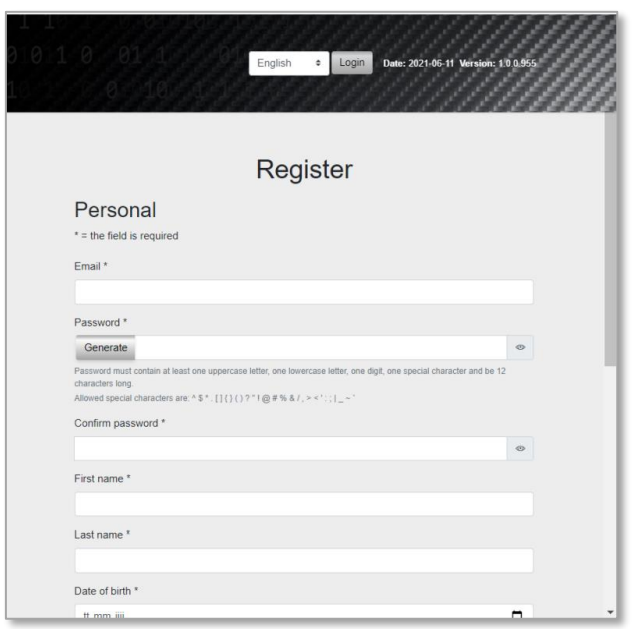

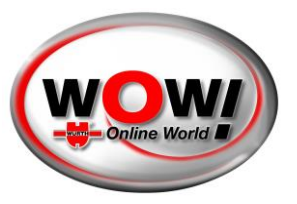

An email will be sent to you, you need to fetch the confirmation code from that email and paste it into the correct field. The code is valid for 3 days.

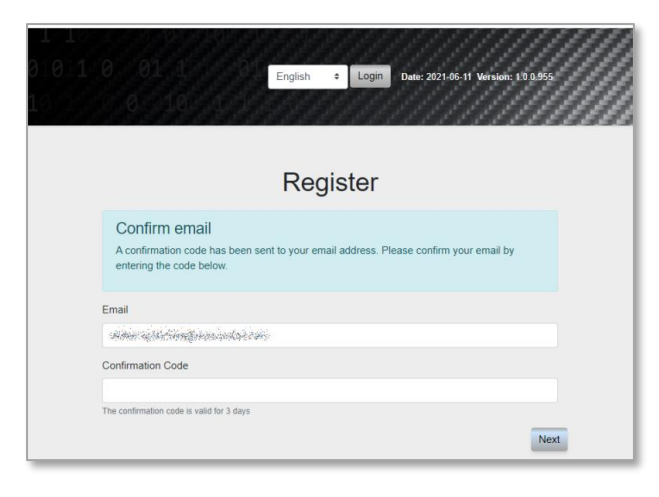

### AUTHENTICATION METHOD

When it is time for identification, you have 4 options to choose from:

- Scan the QR code to identify yourself
- Send an email with a link to identification
- Send an SMS with a link to identification
- Continue identification on your computer

We recommend using your phone for authentication, as the camera quality generally is much better and hopefully will make your experience much smoother.

In this case, we use the QR code. Once scanned, the page will change while waiting for you to finish the identification.

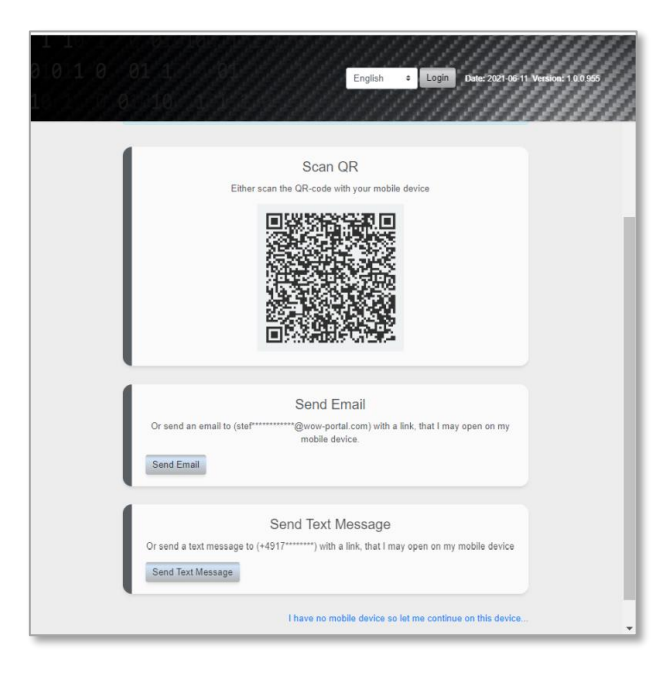

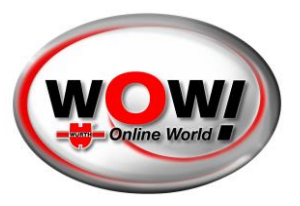

### **REGISTER ON PHONE**

This is the phone process in short. You will be greeted by a welcoming text and a link to the authentication service.

Start your authentication by pressing the button.

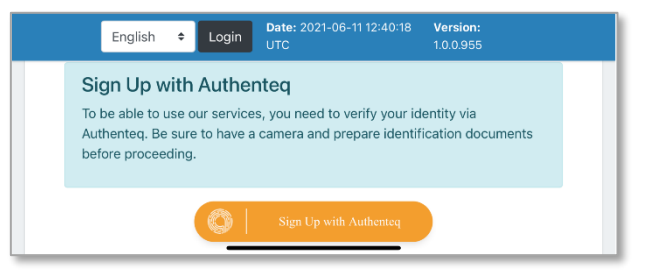

There are multiple ways to identify. Choose whichever works best for you.

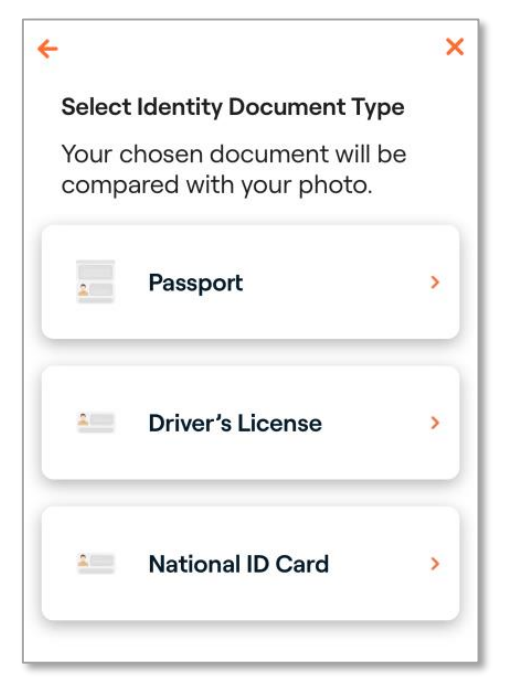

Scan your preferred document and confirm that all details are correct. You also need to scan your face after this step to confirm. And follow the steps shown in the screen.

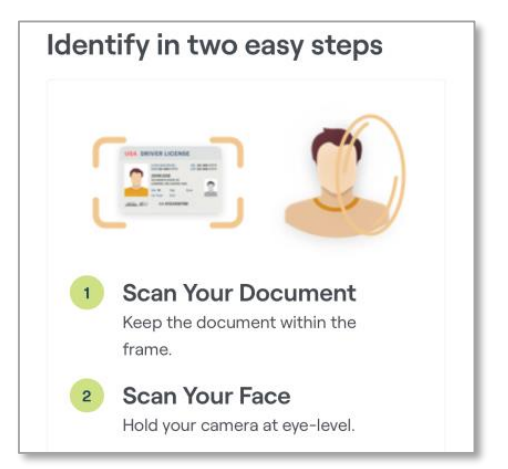

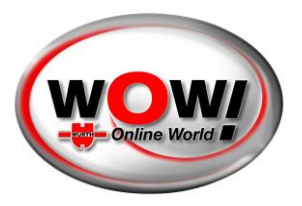

Once done you will get a confirmation like this.

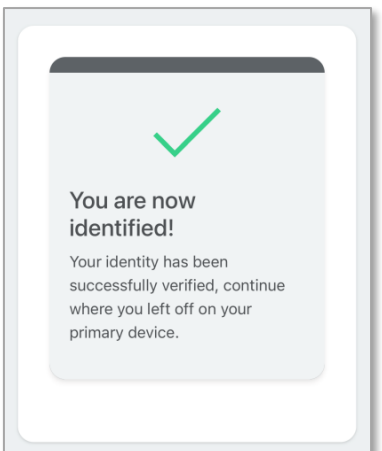

#### CONTINUE REGISTRATION ON THE COMPUTER

When you are done your page on the computer will update and you'll have to accept the terms. Scroll to the bottom to accept.

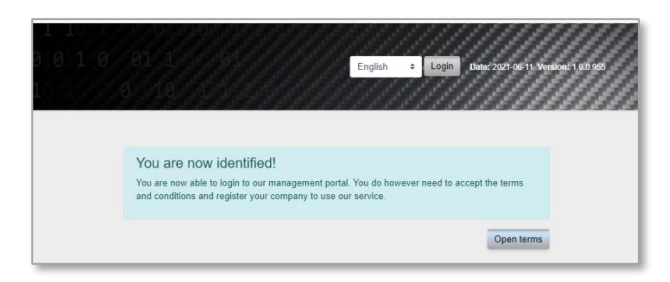

The final step of the registration is to add your **company**.

| 11    |                                                                                                    | l |
|-------|----------------------------------------------------------------------------------------------------|---|
| 00156 | English 2 Login Decoder of 1 version (10) so                                                                                                    |   |
|       |                                                                                                    | l |
|       | You are now identified!<br>You are now able to login to our management portal. You do however need to accept the<br>terms and conditions and register your company to use our service. |   |
|       | * = the field is required                                                                                                    | I |
|       | Company name *                                                                                                    | I |
|       | Customer Number                                                                                                    | I |
|       | VAT *                                                                                                    |   |
|       | Country *                                                                                                    | I |
|       | a<br>State / Province                                                                                                    | I |
|       | ° Chy *                                                                                                    | I |
|       | Postal code *                                                                                                    | 1 |
|       | Street*                                                                                                    |   |

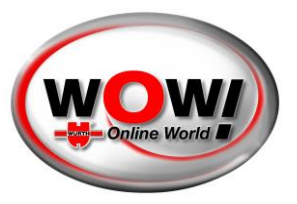

Once your company is created, you will be redirected to the login page where you can login.

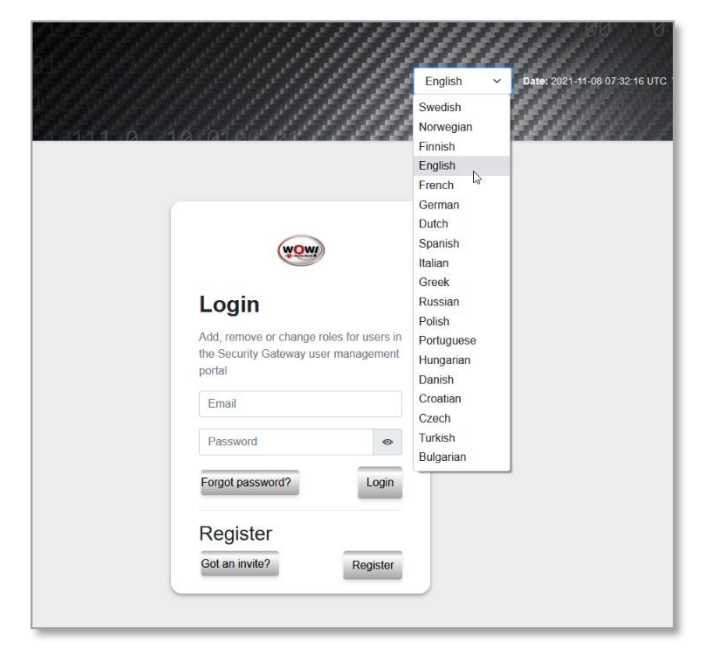

### DASHBOARD

Once logged in, you have several options depending on access levels. There are three main roles:

|                                                             |                 |                          | English + Logout Date: 2021-96-11 Version: 1 | 19 1 11<br>2099 0 00 0 0.01 0 01 1 01<br>1 1 1 0 10 10 |
|-------------------------------------------------------------|-----------------|--------------------------|----------------------------------------------|--------------------------------------------------------|
| Dashboard                                                   |                 | [                        | Dashboard                                    |                                                        |
| Company<br>C Brands                                         |                 | 8                        | Profile                                      |                                                        |
| Settings                                                    | Change password | Name<br>Stefan Spitschka | Role<br>Responsible                          |                                                        |
| $\begin{array}{c}12,1,\ldots,0\\1,18,1,\ldots,0\end{array}$ |                 | Mercedes                 | Brands                                       |                                                        |
| 0 00 1 10<br>10100 01011 1<br>0 001 1 10                    | All brands      |                          |                                              |                                                        |
| 1 10 1 0 <b>010</b><br>10 1 0 0101<br>1 10 1 0 0            |                 |                          | Company                                      | ନ୍ଦିର୍ନ                                                |
| 0100 010111                                                 | N<br>WO         | lame<br>workshop         | Responsible<br>Stefan Spitschka              | Employees<br>0                                         |

- **Responsible** only one person with responsibility for the whole company. Have all permissions. Assigned to the one who created the account from the beginning. It is possible to change to another person (who needs to accept). Requires authentication.
- Administrator
   – a user with more permissions than a normal employee. Can for example edit
   company data, and invite users. Need to be invited from the responsible user. Does not require
   authentication.
- **Employee** the standard role once you get invited. Does not require authentication.

WOW! Würth Online World GmbH · Headquarter Künzelsau · Register court Stuttgart HRB 738 283

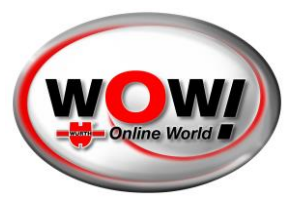

The view in this guide is from the responsible user's perspective.

### PROFILE

You can access your profile on the menu bar on the left.

|                                                               | Englin         I ggod         Date: 282166-11 Version: 130295         Ø         Ø |
|---------------------------------------------------------------|----------------------------------------------------------------------------------------------------|
| Dashboard<br>A Profile                                        | Profile                                                                                                    |
| Company<br>Company<br>Brands<br>Company<br>Brands<br>Settings | Information           Name         Sweet         Schiffenstrasse 22           Email                                                                                                    |
| 1 1 9 99<br>810 1 9 99<br>1 1 9 9 99<br>1 1 9 9 9             | Edit profile     Change password       If your personal information is incorrect, please update it.     Remember to have a long password to stay secure.       Update     Change                                                                                                    |

Here you can change basic information, like your password or profile details.

#### COMPANY

Access the companies' page on the left side bar. The main page shows two cards

- Overview of your company/companies
- Register a new company

|                      |                     |                      | 0 01901101 1 01<br>Englab : Logoat nair 2<br>1201 1 10101                             | 1 1 1<br>2736 ti Version: 1.0.0955 0 00 0 0 0 1 0 0<br>0 0 0 0 1 1 1 0 |   |
|----------------------|---------------------|----------------------|---------------------------------------------------------------------------------------|------------------------------------------------------------------------|---|
| Deshboard<br>Profile |                     |                      | Company                                                                               |                                                                        |   |
| Company<br>C Brands  |                     |                      | Company                                                                               | දිදිද                                                                  |   |
|                      | View company Invite | Name<br>IWO workshop | Responsible                                                                           | Employees<br>1                                                         |   |
|                      | - Factor            |                      | Register new company<br>If you own more than one company, you can register them here. |                                                                        |   |
| 0100 01011           | Register            |                      |                                                                                       |                                                                        | _ |

#### Register a new company

Adding a new company is as easy as adding your first one. You only need to provide all the details.

#### **Companies overview**

Once you have two or more companies, the overview will change a bit in order to give you an overview of all your companies. You can click on the name to go to the company page and see the number of employees. You can also have a shortcut to invite more employees.

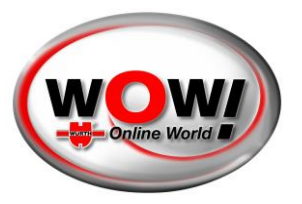

#### Manage Company

By pressing the name of a company, you'll access the company page.

|                                                                                   |                                                                                                    |                                          | English + Lagout                             | Date: 2021-08-11 Version: 1.0.0.655     | 1 11<br>3 0 0 0 1 0<br>1 10 | 88 8 1 16 1 1 1<br>8 18 1 19 1 19 1 19 1<br>8 18 1 19 1 19 |
|-----------------------------------------------------------------------------------|----------------------------------------------------------------------------------------------------|------------------------------------------|----------------------------------------------|-----------------------------------------|-----------------------------|------------------------------------------------------------|
| Dashboard     Profile     Company                                                 |                                                                                                    |                                          | Company<br>IWO workshop                      |                                         |                             |                                                            |
| Brands           Image: Settings                                                  | Name<br>Responsible<br>Administrators<br>Employees                                                                            | IWD workshop<br>bit generation<br>0<br>1 | Information<br>City<br>Street<br>Postal code | Künzelsau<br>Sohiffenstrase 22<br>74853 |                             |                                                            |
| 1 10 1 00<br>0 00 1 10<br>100 0001<br>0 001 1 10<br>1 10 1 0010<br>1 0 1 0101     | Name<br>Norsky defender<br>Without Ser                                                                                        |                                          | Users<br>Role<br>Rasponzible<br>Employee     |                                         |                             | Remove<br>The<br>The                                       |
| 1 10 1 0 0<br>100 010110<br>0 001 1 10<br>1 0 0 0101<br>1 10 0 0101<br>0 0 1 0 01 | Remove company<br>Remove company<br>Remove company fyou don't intend to use our services with this company anymore.<br>Remove | 504.<br>504.                             | Edit company<br>Jodate your company details  |                                         |                             |                                                            |

These are the actions that a responsible user can do:

- Invite new employees
- Edit your company details
- Go to a specific employee
- Remove employee
- Register VCI (diagnostic device)
- Remove company

#### Invite employee

You can invite as many employees as you want. Just add their emails by pressing the "Add" button.

Dear recipient,

workshop.

To complete the registration, please visit this link.

Security Gateway

Once you are done, press "Send Invitations".

WOW! Würth Online World GmbH · Headquarter Künzelsau · Register court Stuttgart HRB 738 283

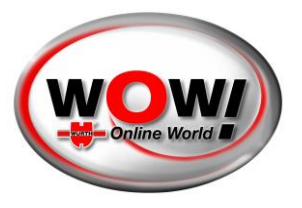

The ones invited will get an email with a link. They need to follow the basic registration process. However, **they do not need to authenticate themselves** unless they are meant to become the new responsible user.

#### Edit company

You can adjust your company information by pressing 'Company'. Do not forget to save your adjustments.

#### Employee

It is possible to go to an employee page by pressing the employee name. Here is what you can do in the employee page:

- Changing from employee to administrator and vice versa
- Removing the employee
- Making the employee a responsible user for the company

If you want to make another employee responsible, that user will get an email with instructions. The person need to accept becoming the responsible user, as well as authenticate her/himself if that has not been made yet.

|                                         |                                                                            | Erglich + Ergent Date: 221:66 11                                                           | Norman: 10055 0 08 0 0 0 1 0 0 1 0 0 1 0 0 0 0 0 0 0                                                                       |
|-----------------------------------------|----------------------------------------------------------------------------|--------------------------------------------------------------------------------------------|----------------------------------------------------------------------------------------------------|
| Dashboard<br>R Profile                  |                                                                            | Users                                                                                      |                                                                                                    |
| Company<br>C Brands                     | Ē                                                                          | Profile                                                                                    | ß                                                                                                    |
|                                         | Company<br>IWO workshop                                                    | Name<br>John Dee                                                                           | Role<br>Employee                                                                                                    |
| 1 1 1 1 0 0<br>1 10 1 0 0<br>0 001 1 10 | Administrator<br>Update the administrator status of the employee.<br>Grant | Remove<br>Remove your employee from the company, the employee will loose access.<br>Remove | Responsible<br>Make this user responsible for the company, an email will be sent to the user<br>asking him/her to confirm. |
| 10100 0 011                             |                                                                            |                                                                                            |                                                                                                    |

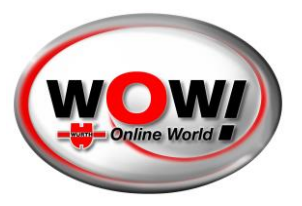

#### **Register VCI (diagnostic device)**

|                                                                      |                                                                                                    | English v Legnat Bate 20   | 21:11-38 87:32:16 UTC Winnier: 10.8 1310<br>21:11-38 87:32:16 UTC Winnier: 10.8 1310<br>1 1 |
|----------------------------------------------------------------------|----------------------------------------------------------------------------------------------------|----------------------------|---------------------------------------------------------------------------------------------|
| Dashboard<br>Profile                                                 | AL Strengthered and the second second | Employee                   | 19<br>19                                                                                    |
| Company<br>C Brands<br>C Brands                                      | VCIs<br>At this stage, only one VCI can be added. Please contact your sales channel to add addit<br>Serial number<br>200033                                                                                                    | ional VOIs.                | Actions<br>C                                                                                |
| 0 00 1 0 0000<br>1 1 0 0000<br>2 001 1 10<br>100 01011<br>2 001 1 10 | Remove company                                                                                                    | Edit company               | A48                                                                                         |
| 1 10 1 1010<br>10 1 0 0101<br>1 10 1 0 0                             | kennoe company i you dont intend to use our senters with this company anymore.                                                                                                    | upate your company details |                                                                                             |

One diagnostic device can be registered for use in the Security Gateway Portal for each company. Please enter the respective serial number (sticker on the back of your diagnostic device) in the field for [Serial Number] and press [Add].

The use of additional diagnostic devices is subject to a charge. Please contact your sales partner.

#### BRANDS

To handle the different brands, select the button on the left side. Here we will present all available SGW brands. You can "Enable" each brand as you like to use.

| SECURITY GATEWAY PORTAL |       | English v Lagour, Date 2021 51-30 07.3216 LTC Wesser: 10.91319 | 1 0 07 1 1 1 1 1 1 1 1 1 1 1 1 1 1 1 1 1 |
|-------------------------|-------|----------------------------------------------------------------|------------------------------------------|
| Dashboard               |       |                                                                |                                          |
| A Profile               |       | Brands                                                         |                                          |
| Company                 | State | Brand                                                          |                                          |
| C Brands                |       | Alfa Romeo                                                     | $\ominus$                                |
| Settings                |       | Fat                                                            | $\ominus$                                |
|                         | •     | Jeep                                                           | $\overline{\Im}$                         |
|                         | •     | Lancia                                                         |                                          |
| 01011 0 01              | •     | Mercedes                                                       |                                          |
| 12.1.1.5.2.2.2.2        | •     | Smart                                                          | Ð                                        |
|                         |       |                                                                |                                          |

**Please attend:** Each brand you selected here you have to login during the diagnosis with your "SGP" username and password.

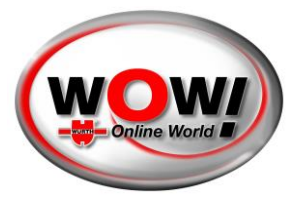

### SETTINGS

By pressing "Settings" on the left side menu, you can access some of the most important settings of your account.

- Changing password
- Remove account (only for users with access level 'responsible')
- Update email
- Change language

|                                                                     | Englan & Logont Late: 221-06-11 0 0 0 0 0 0 0 0 0 0 0 0 0 0 0 0 0 0 |                                                                   |                                            |  |  |  |
|---------------------------------------------------------------------|---------------------------------------------------------------------|-------------------------------------------------------------------|--------------------------------------------|--|--|--|
| Dashboard<br>Profile                                                |                                                                     | Settings                                                          |                                            |  |  |  |
| Company<br>C Brands                                                 | Change password<br>Change your password<br>Change password          | Remove account<br>Remove account<br>Remove score sources anymore. | Update email<br>Update your email address. |  |  |  |
| 9101109 91<br>10 10 10 10<br>1 10 10 10                             | <br>3                                                               |                                                                   |                                            |  |  |  |
| a 001 1 10<br>100 010 1 1<br>2 001 1 10<br>1 13 1 010<br>1 1 0 0101 | Change language<br>Change the language of the dashboard.            |                                                                   |                                            |  |  |  |